# Mango-IMX6Q Marvell8787 Wifi 드라이버 포팅 가이드

http://www.mangoboard.com/ http://cafe.naver.com/embeddedcrazyboys Crazy Embedded Laboratory

## **Document History**

| Revision | Date       | Change note |
|----------|------------|-------------|
| Init     | 2016-06-22 | 전종인         |
|          |            |             |

| 1.       | Marvell87                | /87 wifi 모듈 펌웨어 다운로드 하기                                  | 4                             |
|----------|--------------------------|----------------------------------------------------------|-------------------------------|
| 2.       | Wifi 인식                  | 시키기                                                      | 5                             |
| 3.       | 커널에서                     | 드라이버 수정                                                  | 8                             |
|          | 3.1.                     | 파일 시스템에 wifi 드라이버 포함하기                                   | 9                             |
|          |                          |                                                          |                               |
| 4.       | Wifi 구동                  | 하기                                                       | 10                            |
| 4.<br>5. | Wifi 구동<br>문제점 수         | 하기<br>정                                                  | 10<br>13                      |
| 4.<br>5. | Wifi 구동<br>문제점 수<br>5.1. | 하기<br>정<br>Failed to get firmware mrvl/sd8787_uapsta.bin | <b>10</b><br><b>13</b><br>.13 |

3

## 1. Marvell8787 wifi 모듈 펌웨어 다운로드 하기

펌웨어 다운로드 하기

| https://kernel.googlesource.com/pub/scm/linux/kernel/git/firmware/linux-                                                                                                    |
|----------------------------------------------------------------------------------------------------|
| firmware.git/+/dca884016afa9f954baa69e3e28b8f2aab3b6921/mrvl/                                                                                                    |
| <u>kernel</u> / <u>pub</u> / <u>scm</u> / <u>linux</u> / <u>kernel</u> / <u>git</u> / <u>firmware</u> / <u>linux-firmware.git</u> /<br><u>dca884016afa9f954baa69e3e28b8f2aab3b6921</u> / <u>.</u> / <b>mrvl</b> |
| tree: 8c42c5d2le0f54dl2384le9ca259el300badeba3 [path history] [tgz]                                                                                                    |
| pcie8897 uapsta.bin                                                                                                    |
| ■ <u>sd8688.bin</u>                                                                                                    |
| sd8688 helper.bin                                                                                                    |
| sd8787 uapsta.bin                                                                                                    |
| sd8797 uapsta.bin                                                                                                    |
| sd8801 uapsta.bin                                                                                                    |
| sd8887 uapsta.bin                                                                                                    |
| sd8897 uapsta.bin                                                                                                    |
| usb8766 uapsta.bin                                                                                                    |
| usb8797 uapsta.bin                                                                                                    |
| 🗐 <u>usb8801 uapsta.bin</u>                                                                                                    |
| usb8897 uapsta.bin                                                                                                    |
| 받은 후 압축을 풉니다.                                                                                                    |
| sd8787_uapsta.bin 파일을                                                                                                    |
| 커널 소스에 firmware/mrvl 디렉토리에 복사를 합니다.                                                                                                    |
| \$mkdir mrvl                                                                                                    |

\$ ls firmware/mrvl sd8787\_uapsta.bin

## 2. Wifi 인식 시키기

| 회로도를 보면 아래와 같습 | 니다.      |    |
|----------------|----------|----|
| 1202 501 77    | <u> </u> |    |
|                | GPIO 4   | 11 |
|                | GPIO 5   | 13 |
| WIFI_RSTN S    | GPIO 6   | 15 |

WIFI\_EN <-> GPIO4, WIFI\_RSTN <-> GPIO\_5 연결이 되어 있습니다.

http://cache.nxp.com/files/32bit/doc/ref\_manual/IMX6DQRM.pdf?fpsp=1&WT\_TYPE=Reference%20Ma nuals&WT\_VENDOR=FREESCALE&WT\_FILE\_FORMAT=pdf&WT\_ASSET=Documentation&fileExt=.pdf

datasheet를 참조하면

| GPIO_5 | ALT0 | ESAI_TX2_RX3 | HYS - ENABLED     | SW_PAD_CTL_PAD_GPIO05 |
|--------|------|--------------|-------------------|-----------------------|
|        | ALT2 | KEY_ROW7     | PUS - 100K_OHM_PU |                       |
|        | ALT3 | CCM_CLKO1    | PUE - PULL        |                       |
|        | ALT5 | GPIO1_IO05   | PKE - ENABLED     |                       |
|        | ALT6 | I2C3_SCL     | ODE - DISABLED    |                       |

Table continues on the next page...

#### i.MX 6Dual/6Quad Applications Processor Reference Manual, Rev. 3, 07/2015

Freescale Semiconductor, Inc.

273

5

#### Overview

#### Table 4-1. Pin Assignments (continued)

| Pad Name | Mode | Signal     | Pad Settings   | Pad/Group Registers |
|----------|------|------------|----------------|---------------------|
|          | ALT7 | ARM_EVENTI | SPEED - MEDIUM |                     |
|          |      |            | DSE - 40_OHM   |                     |
|          |      |            | SRE - SLOW     |                     |

WIFI\_RSTN은 GPIO1\_5 GPIO로 설정

| GPIO_4 | ALT0 | ESAI_TX_HF_CLK | HYS - ENABLED     | SW_PAD_CTL_PAD_GPIO04 |
|--------|------|----------------|-------------------|-----------------------|
|        | ALT2 | KEY_COL7       | PUS - 100K_OHM_PU |                       |
|        | ALT5 | GPIO1_IO04     | PUE - PULL        |                       |
|        | ALT6 | SD2_CD_B       | PKE - ENABLED     |                       |
|        |      |                | ODE - DISABLED    |                       |
|        |      |                | SPEED - MEDIUM    |                       |
|        |      |                | DSE - 40_OHM      |                       |
|        |      |                | SRE - SLOW        |                       |

WIFI\_EN <-> GPIO4<->GPIO1\_4 GPIO로 설정

"arch/arm/boot/dts/imx6qdl-sabresd.dtsi"에 추가

```
mango_wifi_reset: mango-wifi-reset {
    compatible = "gpio-reset";
    reset-gpios = <&gpio1 5 GPIO_ACTIVE_LOW>;
    reset-delay-us = <100000>;
    initially-in-reset;
    #reset-cells = <0>;
};
```

```
&usdhc2 {
    pinctrl-names = "default";
    pinctrl-0 = <&pinctrl_usdhc2_1>;
#if 0
    cd-gpios = <&gpio2 2 0>;
    wp-gpios = <&gpio2 3 0>;
#endif
    resets = <&mango_wifi_reset>;
    enable-gpio = <&gpio1 4 0>;
    no-1-8-v;
    keep-power-in-suspend;
    enable-sdio-wakeup;
    status = "okay";
};
```

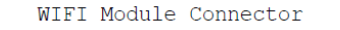

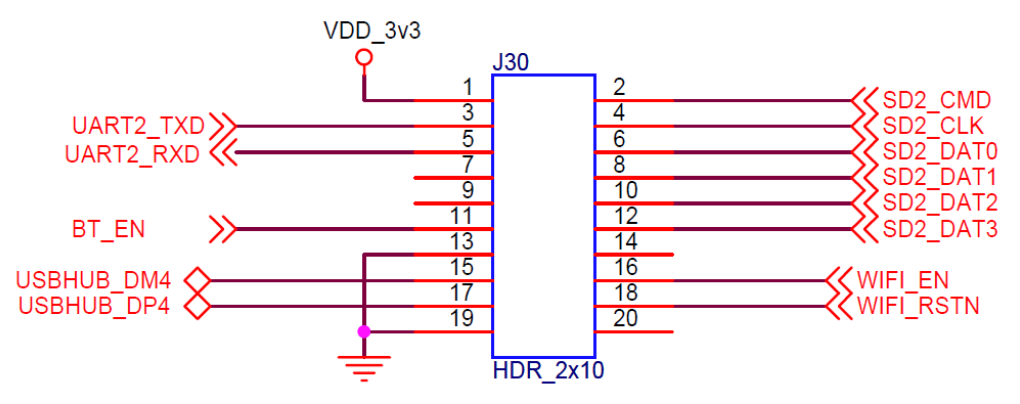

SDIO 2번 채널에 WiFi 모듈을 연결을 할 수 있도록 회로가 되어 있습니다. "drivers/mmc/host/sdhci-esdhc-imx.c" 파일에 추가

```
sdhci_esdhc_imx_probe_dt(struct platform_device *pdev,
                          struct esdhc_platform_data *boarddata) 함수에 내용 추가
device_reset(&pdev->dev);
        enable qpio = of qet named qpio(np, "enable-qpio", 0);
        if (gpio_is_valid(enable_gpio))
        {
                  status = devm gpio request one(&pdev->dev,enable gpio,
                                                  GPIOF OUT INIT HIGH, NULL);
             if(status < 0)
             {
            dev err(&pdev->dev, "Wifi EN Request Fail status %d₩n"
                                                                   ,status);
                 return status;
                 }
        }
        return 0;
```

커널 컴파일 후 커널 로그에서 아래와 같이 디버깅 메시지가 나오면,

인식이 된 것입니다.

mmc2: SDHCI controller on 2198000.usdhc [2198000.usdhc] using ADMA

mmc1: new high speed SDIO card at address 0001

### 3. 커널에서 드라이버 수정

 $CONFIG\_MWIFIEX\_SDIO=m$ 

CONFIG\_MWIFIEX=y

CONFIG\_WIRELESS\_EXT=y

CONFIG\_WEXT\_CORE=y

CONFIG\_WEXT\_PROC=y

CONFIG\_WEXT\_SPY=y

CONFIG\_WEXT\_PRIV=y

CONFIG\_CFG80211=y

CONFIG\_CFG80211\_WEXT=y

CONFIG\_LIB80211=y

컴파일을 하면 커널 object 파일이 만들어 집니다.

모듈로 컴파일 방법

\$ vi build\_kernel

수정

all|\*)

echo make -j\$CPU\_JOB\_NUM uImage

make -j\$CPU\_JOB\_NUM uImage

make -j\$CPU\_JOB\_NUM modules

컴파일 결과

\$ Is drivers/net/wireless/mwifiex/

11n\_aggr.c cfg80211.o ie.o mwifiex\_sdio.ko

#### sd8787\_uapsta.bin 파일 커널에 포함해서 컴파일 하기

Generic Driver Options-> (mrvl/sd8787\_uapsta.bin) External firmware blobs to build into the kernel binary x x x x (firmware) Firmware blobs root directory (NEW)

CONFIG\_EXTRA\_FIRMWARE="sd8787\_uapsta.bin" CONFIG\_EXTRA\_FIRMWARE\_DIR="firmware"

컴파일 결과 아래와 같이 커널 이미지에 포함이 된 것을 볼 수 있습니다.

\$ ls firmware/sd8787\_uapsta.bin\* firmware/sd8787\_uapsta.bin\_firmware/sd8787\_uapsta.bin.gen.S\_firmware/sd8787\_uapsta.bin.gen.o

arch/arm/boot/dts/imx6qdl.dtsi

```
usdhc2 {
              pinctrl_usdhc2_1: usdhc2grp-1 {
                     fsl,pins = <
                            MX6QDL PAD SD2 CMD SD2 CMD
                                                             0x17059
                            MX6QDL_PAD_SD2_CLK_SD2_CLK
                                                          0x10059
                            MX6QDL PAD SD2 DAT0 SD2 DATA0 0x17059
                            MX6QDL PAD SD2 DAT1 SD2 DATA1 0x17059
                            MX6QDL_PAD_SD2_DAT2_SD2_DATA2 0x17059
                            MX6QDL_PAD_SD2_DAT3_SD2_DATA3 0x17059
                            MX6QDL PAD NANDF D4 SD2 DATA4 0x17059
                            MX6QDL_PAD_NANDF_D5_SD2_DATA5 0x17059
                            MX6QDL_PAD_NANDF_D6_SD2_DATA6 0x17059
                            MX6QDL_PAD_NANDF_D7__SD2_DATA7 0x17059
                     >;
             };
              pinctrl_usdhc2_2: usdhc2grp-2 {
                     fsl,pins = <
                            MX6QDL_PAD_SD2_CMD_SD2_CMD
                                                              0x17059
                            MX6QDL_PAD_SD2_CLK_SD2_CLK
                                                            0x10059
                            MX6QDL_PAD_SD2_DAT0_SD2_DATA0 0x17059
                            MX6QDL_PAD_SD2_DAT1_SD2_DATA1 0x17059
                            MX6QDL_PAD_SD2_DAT2_SD2_DATA2 0x17059
                            MX6QDL PAD SD2 DAT3 SD2 DATA3 0x17059
                     >;
             };
       };
```

만들어진 파일을 파일 시스템에 복사를 합니다.

#### 3.1. 파일 시스템에 wifi 드라이버 포함하기

KO 파일을 image 폴더에 복사를 합니다.

9

\$ cp drivers/net/wireless/mwifiex/mwifiex\_sdio.ko ../image

Micro SD 카드를 리눅스 PC에 삽입을 합니다.

\$ mkdir rootfs \$ dmesg | tail [13882821.951030] sdg: sdg1 sdg2 sdg3 sdg4 [13882828.847001] EXT4-fs (sdg2): mounted filesystem with ordered data mode. Opts: (null) [13882860.785736] EXT4-fs (sdg3): mounted filesystem with ordered data mode. Opts: (null) [13882866.357704] sdg: detected capacity change from 8068792320 to 0 [13903180.931517] sd 228:0:0:0: [sdg] 15628288 512-byte logical blocks: (8.00 GB/7.45 GiB) [13903180.933074] sd 228:0:0:0: [sdg] No Caching mode page present [13903180.933077] sd 228:0:0:0: [sdg] No Caching mode page present [13903180.935187] sd 228:0:0:0: [sdg] No Caching mode page present [13903180.935190] sd 228:0:0:0: [sdg] Assuming drive cache: write through [13903180.935190] sd 228:0:0:0: [sdg] Assuming drive cache: write through [13903180.935190] sd 228:0:0:0: [sdg] Assuming drive cache: write through [13903180.935799] sdg: sdg1 sdg2

mwifiex\_sdio.ko 파일을 root 디렉토리에 복사를 합니다. Micro SD 카드를 보드에 삽입하고 부팅을 합니다.

## 4. Wifi 구동하기

부팅 후

imx6qsabresd login: root
root@imx6qsabresd:~#

root@imx6qsabresd:~# insmod mwifiex\_sdio.ko root@imx6qsabresd:~# mwifiex\_sdio mmc1:0001:1: WLAN FW is active mwifiex\_sdio mmc1:0001:1: ignoring F/W country code US mwifiex\_sdio mmc1:0001:1: driver\_version = mwifiex 1.0 (14.66.35.p52) IPv6: ADDRCONF(NETDEV\_CHANGE): mlan0: link becomes ready

root@imx6qsabresd:~# ifconfig -a

eth0 Link encap:Ethernet HWaddr 7E:6A:A1:34:C2:A1 UP BROADCAST MULTICAST MTU:1500 Metric:1 RX packets:0 errors:0 dropped:0 overruns:0 frame:0 TX packets:0 errors:0 dropped:0 overruns:0 carrier:0 collisions:0 txqueuelen:1000 RX bytes:0 (0.0 B) TX bytes:0 (0.0 B) Link encap:Local Loopback lo inet addr:127.0.0.1 Mask:255.0.0.0 inet6 addr: ::1/128 Scope:Host UP LOOPBACK RUNNING MTU:65536 Metric:1 RX packets:4 errors:0 dropped:0 overruns:0 frame:0 TX packets:4 errors:0 dropped:0 overruns:0 carrier:0 collisions:0 txqueuelen:0 RX bytes:280 (280.0 B) TX bytes:280 (280.0 B) mlan0 Link encap:Ethernet HWaddr AC:3F:A4:4F:9B:78 inet6 addr: fe80::ae3f:a4ff:fe4f:9b78/64 Scope:Link UP BROADCAST MULTICAST MTU:1500 Metric:1 RX packets:0 errors:0 dropped:0 overruns:0 frame:0 TX packets:0 errors:6 dropped:0 overruns:0 carrier:0 collisions:0 txqueuelen:1000 RX bytes:0 (0.0 B) TX bytes:0 (0.0 B)

root@imx6qsabresd:~# iwlist mlan0 scan | grep CRZ ESSID:"CRZ\_icanjji" ESSID:"CRZ\_ybkim" ESSID:"CRZ-TOM"

root@imx6qsabresd:~# ifconfig mlan0 up root@imx6qsabresd:~# iwconfig mlan0 essid CRZ\_icanjji root@imx6qsabresd:~# iwconfig lo no wireless extensions. mlan0 IEEE 802.11bgn ESSID:"CRZ\_icanjji" Mode:Managed Frequency:2.412 GHz Access Point: 00:26:66:1A:55:AC

Bit Rate=150 Mb/s Retry long limit:7 RTS thr:off Fragment thr:off Encryption key:off Power Management:on Link Quality=33/70 Signal level=-77 dBm Rx invalid nwid:0 Rx invalid crypt:0 Rx invalid frag:0 Tx excessive retries:0 Invalid misc:0 Missed beacon:0 eth0 no wireless extensions. tunl0 no wireless extensions. root@imx6qsabresd:~# udhcpc -imlan0 udhcpc (v1.22.1) started Sending discover... Sending select for 192.168.100.2... Lease of 192.168.100.2 obtained, lease time 7200 /etc/udhcpc.d/50default: Adding DNS 168.126.63.1 /etc/udhcpc.d/50default: Adding DNS 168.126.63.2

Iperf 테스트

root@imx6gsabresd:~# iperf -c 192.168.100.12 -i 1 -t 10 \_\_\_\_\_ Client connecting to 192.168.100.12, TCP port 5001 TCP window size: 20.7 KByte (default) \_\_\_\_\_ [ 3] local 192.168.100.2 port 56055 connected with 192.168.100.12 port 5001 [ID] Interval Transfer Bandwidth [ 3] 0.0-1.0 sec 384 KBytes 3.15 Mbits/sec [ 3] 1.0- 2.0 sec 1.25 MBytes 10.5 Mbits/sec [ 3] 2.0- 3.0 sec 1.25 MBytes 10.5 Mbits/sec [ 3] 3.0- 4.0 sec 1.38 MBytes 11.5 Mbits/sec [ 3] 4.0- 5.0 sec 640 KBytes 5.24 Mbits/sec [ 3] 5.0- 6.0 sec 512 KBytes 4.19 Mbits/sec [ 3] 6.0-7.0 sec 512 KBytes 4.19 Mbits/sec [ 3] 7.0-8.0 sec 384 KBytes 3.15 Mbits/sec 3] 8.0-9.0 sec 768 KBytes 6.29 Mbits/sec

```
      [3]
      9.0-10.0 sec
      1.25 MBytes
      10.5 Mbits/sec

      [3]
      0.0-10.1 sec
      8.38 MBytes
      6.96 Mbits/sec
```

## 5. 문제점 수정

5.1. Failed to get firmware mrvl/sd8787\_uapsta.bin

아래와 같이 에러 발생 시

root@imx6qsabresd:~# insmod mwifiex\_sdio.ko mwifiex\_sdio mmc1:0001:1: Failed to get firmware mrvl/sd8787\_uapsta.bin

\$ cd firmware \$ mkdir mrvl \$ cp sd8787\_uapsta.bin mrvl/ 하고 다시 커널을 컴파일 한다.

5.2. Calling CRDA to update world regulatory domain 문제

root@imx6qsabresd:~# cfg80211: Calling CRDA for country: KR cfg80211: Calling CRDA to update world regulatory domain

CONFIG\_LIB80211=y